#### Inhaltsverzeichnis

| Download                                                                  | 1 |
|---------------------------------------------------------------------------|---|
| Installation                                                              | 1 |
| Erstellen einer ersten Anwendung mit Visual Studio 2022 Community Edition | 3 |
| cmake                                                                     | 6 |
| 1                                                                         |   |

# Visual Studio 2022 Community

### Stand Aug. 2023

### Download

Kann heruntergeladen werden von

Visual Studio-Tools herunterladen: Kostenlose Installation für Windows, Mac, Linux (microsoft.com)

https://visualstudio.microsoft.com/de/downloads/

# Downloads

| Visual Studio 2022                                                      | Community                                                                    | Professional                            | Enterprise                             | Vorschau                                                                    |
|-------------------------------------------------------------------------|------------------------------------------------------------------------------|-----------------------------------------|----------------------------------------|-----------------------------------------------------------------------------|
|                                                                         | Leistungsstarke IDE für                                                      | Professionelle IDE, die am              | Skalierbare End-to-End-                | Erhalten Sie frühzeitigen Zugrif                                            |
| Die beste umfassende IDE für .NET- und<br>C++-Entwickler unter Windows. | Studierende, Mitwirkende an<br>Open-Source-Projekten und<br>Einzelentwickler | besten für kleine Teams<br>geeignet ist | Lösungen für Teams<br>beliebiger Größe | auf neueste Features, die noch<br>nicht im Hauptrelease<br>inbegriffen sind |
| Vollständig ausgestattet mit einer                                      | Kostenloser                                                                  | Kostenlose                              | Kostenlose                             | Weitere Informationen >                                                     |
| verführerischen Auswahl an Tools und                                    | Download                                                                     | Testversion                             | Testversion                            |                                                                             |
| Softwareentwicklung erweitern und                                       |                                                                              |                                         |                                        | A Constant of the Ar                                                        |

Gibt es für Windows und Mac und angeblich auch für Linux

## Installation

Installation, was Helmke 2022 angeklickt hat

<sup>&</sup>lt;sup>1</sup> Diese Beschreibung ist von Ende 2023.

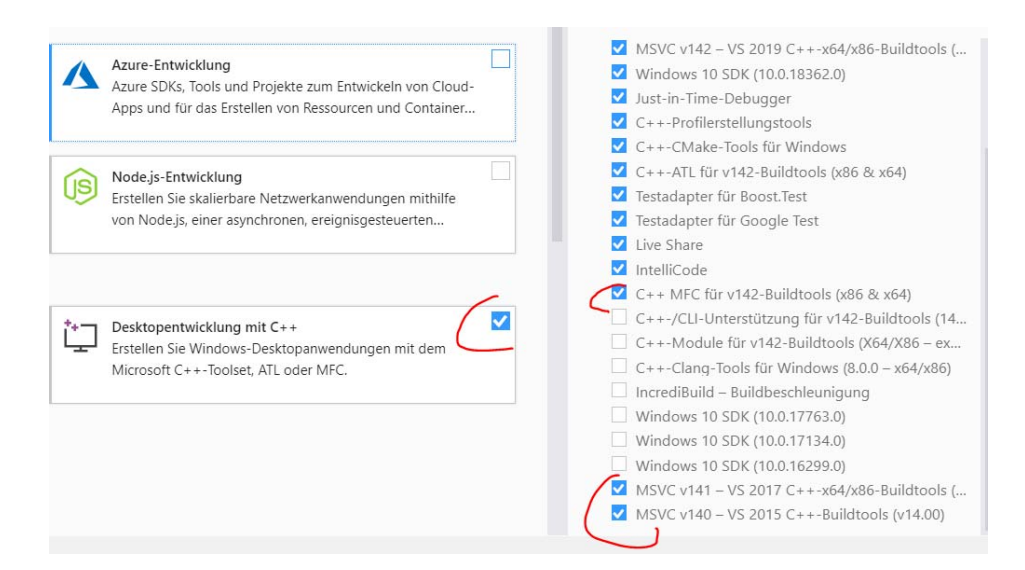

Bei den anderen Reitern alles so gelassen und auf "Installation geklickt". Die MFC-Dinge müssen nicht ausgewählt werden, wir werden es in der Vorlesung nicht verwenden.

Wählen Sie nach der Installation die Einstellungen für Visual C++ aus. Das Farbschema ist egal.

Wählen Sie die Visual C++ Einstellungen nicht aus, können Sie das auch noch nachholen (etwas komplizierter). Ansonsten sind viele Tasten anders belegt (als bei mir) bzw. wichtige Dinge müssen umständlich über viele Menüs hindurch ausgewählt werden.

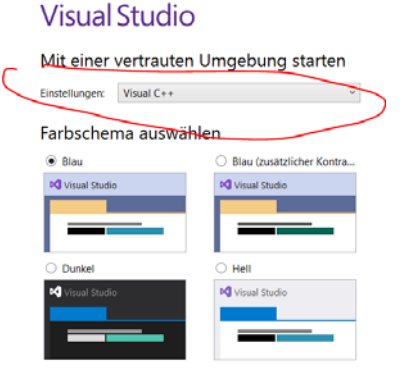

Sie können diese Einstellungen jederzeit ändern

# Erstellen einer ersten Anwendung mit Visual Studio 2022 Community Edition.

Datei→Neu→Projekt auswählen bzw. Strg-UMSCHALT-N

|    | Öffnen                                       |                 | 35 | Repunden                     | Jugromscructure |  |
|----|----------------------------------------------|-----------------|----|------------------------------|-----------------|--|
| 古  | Repository klonen                            |                 | 10 | Datei                        | Strg+N          |  |
| 5  | Startfenster                                 |                 |    | Projekt aus vorhandenem Code |                 |  |
|    | Schließen                                    |                 |    |                              |                 |  |
| 23 | Projektmappe schließen                       |                 |    |                              |                 |  |
|    | Live Share-Sitzung starten                   |                 |    |                              |                 |  |
|    | Live Share-Sitzung beitreten                 |                 |    |                              |                 |  |
|    | Ausgewählte Elemente speichem                | Strg+S          |    |                              |                 |  |
|    | Ausgewählte Elemente speichern unter         |                 |    |                              |                 |  |
| 2  | Alles speichem                               | Strg+UMSCHALT+S |    |                              |                 |  |
|    | Seite einrichten                             |                 |    |                              |                 |  |
|    | Dnacken                                      | Strg+P          |    |                              |                 |  |
|    | Kontoeinstellungen                           |                 |    |                              |                 |  |
|    | Zuletzt geöffnete Dateien                    |                 |    |                              |                 |  |
|    | Zuletzt geöffnete Projekte und Projektmappen |                 |    |                              |                 |  |
|    | Beenden                                      | Alt+F4          |    |                              |                 |  |
| -  |                                              |                 |    |                              |                 |  |

|                 |                       |                                                                                                    |   | × |
|-----------------|-----------------------|----------------------------------------------------------------------------------------------------|---|---|
| t erstellen     | Nach Vo               | rlagen <u>s</u> uchen (ALT+S)                                                                                                    |   |   |
| ektvorlagen     | A <u>l</u> le Spr     | achen - Alle <u>P</u> lattformen - Alle Projekt <u>t</u> ypen                                                                                                    | • |   |
| lagen wird hier | 2.1                   | Leeres Projekt<br>Hiermit starten Sie von Grund auf neu mit C++ für Windows. Startdateien werden<br>nicht bereitgestellt.<br>C++ Windows Konsole                        |   |   |
|                 | C:\                   | Konsolen-App<br>Hiermit führen Sie Code in einem Windows-Terminal aus. Druckt standardmäßig<br>"Hello World".<br>C++ Windows Konsole                                    |   |   |
|                 |                       | CMake-Projekt<br>Hiermit erstellen Sie moderne, plattformübergreifende C++-Apps, die nicht von SLN-<br>oder VCXPROJ-Dateien abhängig sind.<br>C++ Windows Linux Konsole |   |   |
|                 | +, <u>,,</u> +;+<br>1 | Windows-Desktopassistent<br>Erstellen Sie Ihre eigene Windows-Anwendung mithilfe eines Assistenten.<br>C++ Windows Desktop Konsole Bibliothek                           |   |   |
|                 | 5                     | Windows-Desktopanwendung<br>Ein Projekt für eine Anwendung mit einer grafischen Benutzeroberfläche, die unter<br>Windows ausgeführt wird.                               |   |   |

Zum Zielordner navigieren. Projektname festlegen und den Reiter unten auswählen.

| Leeres Projekt C++ Windows Konsole                                                         |    |
|--------------------------------------------------------------------------------------------|----|
| Projektname                                                                                |    |
| MeinErstesProjekt                                                                          |    |
| Drt                                                                                        | F  |
| R:\Studenten\                                                                              | (• |
| Name der Projektmappe                                                                      |    |
| MeinErstesProjekt                                                                          |    |
| <ul> <li>Platzieren Sie die Projektmappe und das Projekt im selben Verzeichnis.</li> </ul> |    |

Es wird ein neuer Ordner MeinErstesProjekt angelegt.

Dieser enthält verschiedene Dateien. Allerdings werden nur die \*.sln, \*.vcxproj und die \*.vcxproj.filters dabei benötigt. Die anderen Dateien müssen (und sollten auch) nicht abgespeichert werden, damit das Projekt auch auf anderen Rechnern läuft. In den anderen Dateien, die noch erzeugt werden, sind Informationen abgelegt, die ggf. auch wieder automatisch erstellt werden können bzw. die Position des Cursors in verschiedenen Dateien oder Debug-Informationen.

|       | Layout                                    |                          | Aktuelle Ansicht                 | Ein-/ausblenden |
|-------|-------------------------------------------|--------------------------|----------------------------------|-----------------|
| ∝ Dat | en (R:) > VorlesungsUnterlagen > Vorlesur | ng > Folien > Vorles01 > | SW > VS-Community > MeinFirs     | stProject       |
| ^     | Name                                      | Änderungsdatum           | Тур                              | Größe           |
|       | MeinFirstProject.sln                      | 19.08.2019 15:54         | Microsoft Visual Studio Solution | 2 KB            |
|       | MeinFirstProject.vcxproj                  | 19.08.2019 15:54         | VC++ Project                     | 6 KB            |
|       | MeinFirstProject.vcxproj.filters          | 19.08.2019 15:54         | VC++ Project Filters File        | 1 KB            |
|       | A MeinFirstProject.vcxproj.user           | 19.08.2019 15:54         | Per-User Project Options File    | 1 KB            |

#### Dateien mit Code hinzufügen

Sie können nun über Hinzufügen und "neues Element" bzw.

| Projektmappen-Exp                                                                                              | slorer | durchischen (Dhg+ii) 🔑 -                                                                                                    |                 |    |                      |                 |
|----------------------------------------------------------------------------------------------------|--------|----------------------------------------------------------------------------------------------------|-----------------|----|----------------------|-----------------|
| Projektmappe                                                                                                   | "Mei   | iFirstProject" (1 von 1 Projekteri)                                                                                              |                 |    |                      |                 |
| S. MeinFirs     Head     Head     Head     Head     Head     Head     Head     Head     Head     Head     Head | 4      | Erstellen<br>Neu erstellen<br>Bereinigen<br>Ansicht<br>Analysieren und Code bereinigen<br>Nur Projekt<br>Projekte neu ausrichten |                 |    |                      |                 |
|                                                                                                    | ø      | Ansicht auf dieses Element beschränken<br>Neue Projektmappen-Explorer-Ansicht                                                    |                 |    |                      |                 |
| -                                                                                                    | -      | Buildabhängigkeiten                                                                                                    |                 |    |                      |                 |
|                                                                                                    | E      | Hinzufügen                                                                                                    | 3               | 6  | Neses Dement.        | Strg+UMSCHALT+A |
|                                                                                                    | 1 4    | NuGet-Pakete verwatten                                                                                                    | Strg+UMSCHALT+X | -  | Vorhandenes Element. | UMSCHALT+AIT+A  |
|                                                                                                    | 0      | Als Startprojekt festlegen                                                                                                    |                 |    | Verweit              |                 |
|                                                                                                    |        | Debuggen                                                                                                    |                 | 1. | Game.                |                 |
|                                                                                                    |        | Quelicodeverwaltung                                                                                                    | 24              |    | Ressource_           |                 |
|                                                                                                    | x      | Autschneiden                                                                                                    | Strg+X          | 1  | - maralloo           |                 |

Am einfachsten ist es aber eine vorhandene Datei einfach per Drag&Drog auf dem Projektnamen abzulegen.

Auf diese Art und Weise können Sie mehrere Dateien zum Projekt hinzufügen. Ihr erstes Projekt wird vermutlich nur aus einer einzigen Datei besehen, dass ein "main" enthält. Später werden Sie für jede

Klasse zwei verschiedene Dateien anlegen: Die Header-Dateien, die die Schnittstelle beschreiben und die Quellcode-Dateien, die die Klassenschnittstellen implementieren.

## cmake https://cmake.org/download/

Die Software ist hilfreich um plattform-unabhängige "Makefiles" bzw. Projektdateien zu erstellen.

Weitere Details im Laufe der Vorlesung